# LOGGING IN

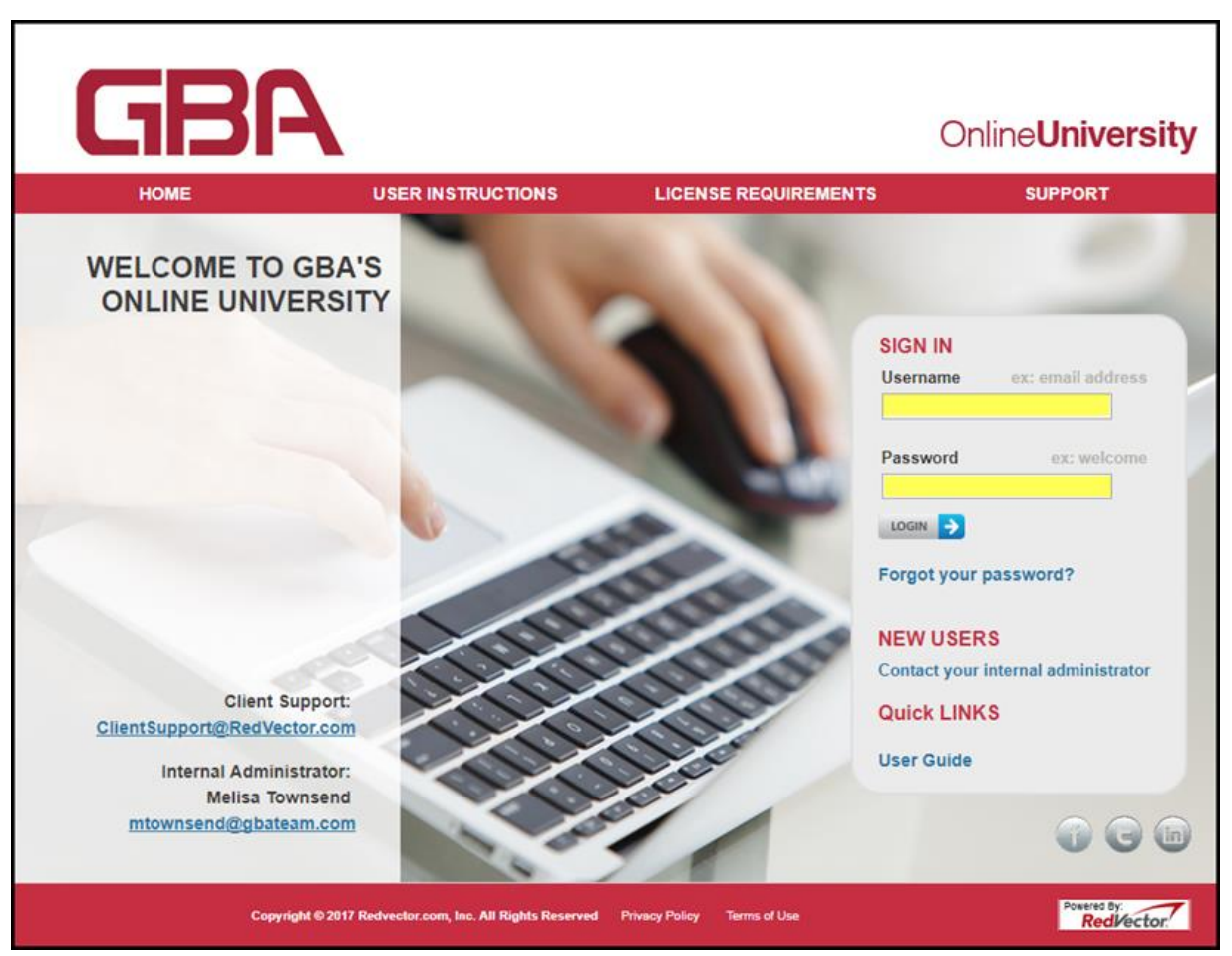

- To log in go to <a href="https://gbateam.redvector.com">https://gbateam.redvector.com</a> and enter your Login /Username and Password.
- If you have forgotten your password, click on the *Forgot your password* link.
  - 1. Enter the primary email address that is associated to your account then click on the submit button.

# WELCOME TAB

| HOME              | USER                | INSTRUCTIONS | LICENSE REQUIRE | SUPPORT          |                    |
|-------------------|---------------------|--------------|-----------------|------------------|--------------------|
| <b>My Courses</b> | Q<br>Search Courses | My Licenses  | My Certificates | Count Ny Account | )<br>My Alerts (0) |
|                   |                     |              |                 | c                | Switch to Manager  |

- My Courses: Displays courses the user has *self-enrolled* in as well as courses that have been *assigned* to the user when available.
- Search Courses: Displays all of the courses in the specific organizations' catalog.
- My Certificates: Displays all Certificates of Completion that are available to be printed or emailed as well as all transcript records.

- My Account: Displays the users' profile information.
- My Alerts: Displays any *alerts* that the user has elected to receive.

# **My Courses**

|          | HOME                                | USER                                          |             | ONS   | LICE         | NSE REQUIR      | EMENTS  |               | SUPPORT          |         |
|----------|-------------------------------------|-----------------------------------------------|-------------|-------|--------------|-----------------|---------|---------------|------------------|---------|
| м        | Courses                             | Q<br>Search Courses                           | My Lice     | enses | My Ce        | #<br>rtificates | м       | y Account     | )<br>My Alerts ( | 0)      |
|          |                                     |                                               |             |       |              |                 |         | 0             | Switch to Manage | er Menu |
| My       | /ly Courses                         |                                               |             |       |              |                 |         |               |                  |         |
| Ø        | Courses 🔊 History 🔲 Instructions    |                                               |             |       |              |                 |         |               |                  |         |
| ASS      | IGNED COU                           | JRSES                                         |             |       |              |                 |         |               |                  |         |
|          |                                     | Course Title                                  |             | Н     | ours Expires | (EST) Time      | Spent S | Score Statu   | us Action        |         |
| 묘        | Project Manag<br>Click to access of | ement Basics<br>course                        |             |       | 4 02/28/2    | 2017 44 r       | min 7   | 3.81% Partial | A Print Cer      | t       |
|          |                                     |                                               | Total Ho    | ours: | 4            |                 |         |               |                  | - 1     |
| SEL      | F-ENROLLE                           | D COURSES                                     |             |       |              |                 |         |               |                  | ٦       |
|          |                                     | Course Title                                  |             | Hours | Expires (ET) | Time Spent      | Score   | Status        | Action           |         |
| ъ        | LEED Green As<br>Green Building     | sociate Qualification Ce<br>Principles        | tificate:   | 10    | 02/23/2017   | 0 min           | 0.00%   | Not Started   | Start Course     | 8       |
| 12<br>23 | ldaho Electrici<br>#2               | an 4 hour Industry Relat                      | ed Program  | 4     | 02/23/2017   | 0 min           | 0.00%   | Not Started   | Start Course     | 8       |
| 묘        | FL Statutes, Ch<br>Construction (   | apter 489, Sections 101<br>Contracting [V.02] | 114:        | 1     | 02/23/2017   | 0 min           | 0.00%   | Not Started   | Start Course     | 8       |
| 묘        | Understanding<br>Employees (V1      | g Workers' Compensation<br>4)                 | n for       | 1     | 02/23/2017   | 0 min           | 0.00%   | Incomplete    | Continue         | 0       |
| ▣        | Florida Wind M<br>Existing Buildi   | litigation Retrofit Requinngs [V2]            | rements for | 1     | 02/23/2017   | 6 min           | 20.00%  | Not Passed    | See Results      | 8       |
| □        | Excavation Saf                      | ety and Shoring/OSHA                          |             | 4     | 02/23/2017   | 0 min           | 0.00%   | Not Started   | Start Course     | 0       |

The *My Courses* page is the first page displayed for all users upon successful log in.

- Assigned Courses: Users will only see Assigned Courses when available. This section lists the courses that have been assigned to the user. The user must *accept* an assignment before they can begin.
  - 1. To *accept* an assignment the user can click on either the *accept* button or the course title.
- Self-Enrolled Courses: This section lists the courses that the user has enrolled themselves in.
- To begin a course, click on the *Start Course* button or click on the Course Title.

#### Navigating a course

|                                                   |                   |       |       |                 |        | . 8        |                                                          |
|---------------------------------------------------|-------------------|-------|-------|-----------------|--------|------------|----------------------------------------------------------|
| My Courses                                        | Q<br>Search Cour  | ses   |       | My Certificates |        | My Account | My Alerts (0)                                            |
|                                                   |                   |       |       |                 |        |            | C Switch to Manager M                                    |
| pplied Vibra                                      | ation An          | alys  | is: A | nalyziı         | ng Gea | r Vibrat   | tions                                                    |
| Component (* Required)                            |                   | Print | Score | Status          | Action | Additiona  | l Information                                            |
| Pre Test                                          | m in one sitting  |       | 0.00% | Not Started     | Begin  | Item #     | RVI-10863                                                |
| esson                                             | in in one stering | 8     |       | Not Started     | Begin  | Title      | Applied Vibration Analysis:<br>Analyzing Gear Vibrations |
| vam* (20)                                         |                   |       |       |                 |        | Provider   | RedVector                                                |
| You need to complete this exa<br>Max. attempts: 2 | m in one sitting  |       | 0.00% | Not Started     | Begin  | Order #    | 160315-1004                                              |
|                                                   |                   |       |       | Man Charles     | Porin  | Hours      | 0.50                                                     |
| urvey                                             |                   | _     | _     | NUL SLAFTED     | Begin  | Rating     | ***** (1 Reviews)                                        |
|                                                   |                   |       |       |                 |        |            |                                                          |

- Most courses are made up of four components: Pre Test, Lesson, Exam and Survey.
- Click on the *Begin* button to begin the Pre Test.
  - 1. Answer the questions by selecting the correct answer(s) then click on the arrow pointing to the right to be taken to the next question. To go back to a previous question, click on the arrow pointing to the left. You can also go back to questions by selecting the question number below the Previous/Next page arrows.
  - 2. When all the questions have been answered, click on the *Grade Exam* button
  - 3. The user is able to *Save & Exit* the Pre Test, they will be able to save their progress in the case they are not able to complete the Pre Test in one sitting. When they are ready to complete the Pre Test, simply click on the *Continue* button.
  - 4. If your account has the 'View Exam History' setting turned on, once a Pre Test or Exam has been completed a link will be displayed under the component name. Click on the *View Exam History* link to see which questions were answered correctly and incorrectly.
- Click on the *Begin* button to begin the Lesson.
  - 1. Click on the printer icon to display and/or print the accompanying written materials. (Not all lessons have accompanying written materials)
  - 2. You must view every page of the lesson in order for it to be marked complete and be able to proceed to the exam.
  - 3. After the lesson has been completed once, you can go back through the lesson by clicking on the *review* button.

- Click on the *Begin* button to begin the Exam Note: some exams have randomized questions and/or a set maximum attempt setting, student will have to contact internal administrator or Account Manager for assistance if failed.
  - Answer the questions by selecting the correct answer(s) then click on the arrow pointing to the right to be taken to the next question. To go back to the previous question, click on the arrow pointing to the left. You can also go back to questions by selecting the question number below the Previous/Next page arrows.
  - 2. When you have answered all of the questions, click on the *Grade Exam* button
  - 3. The user is able to *Save & Exit* the Exam, the user will be able to *Save & Exit* to save their progress in the case they are not able to complete the Exam in one sitting. When they are ready to complete the Exam, simply click on the *Continue* button.
  - 4. If your account has the 'View Exam History' setting turned on, once a Pre Test or Exam has been completed a link will be displayed under the component name. Click on the *View Exam History* link to see which questions were answered correctly and incorrectly.
- Click on the *Begin* button to begin the survey

|                                                                                         | Export Link                                                                                                    |                        |            |
|-----------------------------------------------------------------------------------------|----------------------------------------------------------------------------------------------------|------------------------|------------|
| Course Search                                                                           |                                                                                                    |                        |            |
| Your search returned 730 Res                                                            | ults! 🖹                                                                                                    |                        |            |
| Keyword/Item # Go                                                                       | All Results Webinars                                                                                                    | Packages               | Courses    |
| <ul> <li>▼ My Licenses</li> <li>□ AK - Architect</li> <li>☑ AK - Engineer</li> </ul>    | Your Selections Clear All<br>License: AK - Engineer O License: CA - Engineer O                                                   | Sort By Newest         | •          |
| <ul> <li>CA - Engineer</li> <li>FL - Certified Contractor</li> </ul>                    | Webinars (4) See All                                                                                                    |                        |            |
| State Licenses      e.g., FL - Architect     AK - Architect     AK - Building Inspector | Mon. June 20 Design of Buildings for Coastal Flooding REPEAT,<br>5pm-7pm ET Tuesday. June20, 2016, 1pm-3pm Eastern - RV-W102015. | Advanced O 2 hrs.      | C Enroll   |
| AK - Electrical<br>Administrator                                                        | Packages (7) See All                                                                                                    |                        |            |
| AK - Engineer     AK - Engineer     AK - Gen Contractor     w/Res. Endorsement          | 15 Hour Residential & Commercial Green Building Package - RV-PKG582                                                              | Intermediate O 15 hrs. | 🗢 Enroll > |
| AK - Interior Designer                                                                  | Courses (719) See All                                                                                                    |                        |            |
| Professional Organizations 2     e.g., Organization Name                                | Hazardous Waste: Treatment - RV-10857                                                                                            | Intermediate 🔘 1 hr.   | C Enroll   |
| American Academy of                                                                     | Designing and Specifying Pervious Concrete - RV-10873AW                                                                          | Intermediate 🔘 2 hrs.  | € Enroll   |
| American Council for<br>Accredited Certification -                                      | Combustion Analysis - RV-10837                                                                                                   | Intermediate 🔘 1 hr.   | • Enroll   |
| ACAC - Member<br>American Fire Sprinkler                                                | Compressible Flow Components Analysis - RV-10838 📳                                                                               | Intermediate O 1 hr.   | • Enroll   |
| Sprinkler Industry                                                                      | Phasars and AC Circuit Analysis - RV-10871AW                                                                                     | Fundamental ② 2 hrs.   | 😌 Enroll   |

## Course Search page

Search Courses

The *Search Courses* page displays all of the courses that are available in your organizations' catalog. You can search for a course by a Keyword or Item #; narrow the search by selecting a Category, Product Type, Level, or Language from the drop down menus. You can search for courses that apply to your

selected filters.

- Enroll in a course by clicking on the *enroll* button in the right most column.
- Click on the course title with your mouse to see full description of the course.
- Click on the *Export to Excel* link to export your entire library into an excel worksheet.

# **My Licenses**

| HOME              | HOME USER IN        |                | LICENSE REQUIR  | EMENTS          | SUPPORT                |
|-------------------|---------------------|----------------|-----------------|-----------------|------------------------|
| My Courses        | Q<br>Search Courses | My Licenses    | My Certificates | K<br>My Account | لَي<br>My Alerts (0)   |
|                   |                     |                |                 | Ð               | Switch to Manager Menu |
| My Licenses       |                     |                |                 | + Add License   | G Edit Licenses        |
| License Name      |                     | License Number | Expires         | Reminder        | Requirements           |
| AK - Architect    |                     | test           | 5/31/2016       | 3/10/2016       | View                   |
| AK - Engineer     |                     | test           | 3/31/2016       | 3/30/2016       | View                   |
| CA - Engineer     |                     | test           | 5/31/2016       | 3/9/2016        | View                   |
| FL - Certified Co | ontractor           | abc            | 7/30/2016       |                 | View                   |

### Adding a New License

- Begin by selecting the Add License button
- Select the Profession
- Select the State
- Click on the *Add* button

After clicking the *Add* button it will generate the specific license information for your selected licenses and provide the License Requirements.

• Include license number and expiration date for each license. You also have the option to include a Custom Reminder Date to receive a License Expiration Reminder if selected from the Reminder Settings under the My Profile button.

| HOME                                        | USER INSTRU                             | JCTIONS     | LICENSE R         | EQUIREMENT | S          |            | SUPPORT            |
|---------------------------------------------|-----------------------------------------|-------------|-------------------|------------|------------|------------|--------------------|
| <b>My Courses</b>                           | Q<br>Search Courses M                   | y Licenses  | #<br>My Certifica | tes I      | Wy Account | t          | )<br>My Alerts (0) |
| Cortifi                                     | rator                                   |             |                   |            |            | C Swi      | tch to Manager     |
| y Certino                                   | Lates                                   |             |                   |            |            |            |                    |
| Certificates                                | <ul> <li>Transcripts</li> </ul>         |             |                   |            |            |            |                    |
|                                             |                                         |             |                   |            |            |            |                    |
| /iew certificates fo                        | :                                       |             |                   |            |            |            |                    |
| FL - Engineer                               |                                         |             |                   |            | -          | ] Non-Lico | nse Specific       |
| arrow results by:                           |                                         |             |                   |            |            |            |                    |
| Renewal Period                              | 3/1/2013 - 2/2                          | 8/2015 🔻    |                   |            |            |            |                    |
| Renewal Period                              |                                         |             |                   |            |            |            |                    |
| Year<br>Custom Date Rang                    | o ent specified                         |             |                   |            |            |            |                    |
| Review License Req                          | uirements                               |             |                   |            |            |            |                    |
|                                             |                                         |             |                   | 🔒 Print    | Selected   |            | Email Selected     |
| Course                                      |                                         | Time (min.) | Hours             | Completed  | Score      | Status     |                    |
| 2008 NEC Chang                              | es Part 6 Special Equipment             |             |                   |            |            |            | Deter              |
| Score Requireme<br>Meets Topic Requirements | nt: Satisfied<br>uirement(s): Technical | 4           | 2.00              | 11/22/2013 | 91.67      | •          | 🖶 Print Cert       |
|                                             |                                         | 4           | 2.00              |            |            |            |                    |
|                                             |                                         |             | 2.00              |            |            |            |                    |

| nume                                                                                      | HOME <u>USER IN</u> |             | LICENSE REQUIRE | MENTS                  | SUPPORT                |  |
|-------------------------------------------------------------------------------------------|---------------------|-------------|-----------------|------------------------|------------------------|--|
| ()<br>My Courses                                                                          | Q<br>Search Courses | My Licenses | My Certificates | K Account              | ∭<br>My Alerts (0)     |  |
|                                                                                           |                     |             |                 | ś                      | C Switch to Manager Me |  |
| ly Certifi                                                                                | cates               |             |                 |                        |                        |  |
| -                                                                                         |                     |             |                 |                        |                        |  |
| Certificates                                                                              | Transcripts         |             |                 |                        |                        |  |
| Certificates                                                                              | Transcripts         |             |                 |                        |                        |  |
| <ul> <li>Certificates</li> <li>View certificates for</li> </ul>                           | Transcripts         |             |                 |                        |                        |  |
| <ul> <li>Certificates</li> <li>View certificates for</li> <li>Select License -</li> </ul> | Transcripts         |             |                 | • 🗷 Non                | -License Specific      |  |
| Certificates View certificates for Select License -                                       | Transcripts         |             |                 | Non     Print Selected | -License Specific      |  |

The My Certificates section is where all available certificates of completion can be viewed as well as all transcript records.

### My Certificates page

- Begin by selecting your specific License or Non-License Specific option, then:
  - 1. By Renewal Period: select a renewal period from the drop down menu then click on the *view* button.

User Guide

- 2. By Year: select a year from the drop down menu then click on the *view* button.
- 3. By Custom Date Range: enter the start and end dates then click on the *view* button.
- To print a single certificate or multiple certificates:
  - 1. Select the checkbox(es) that correspond to the certificate(s) to be printed then click on the *Print Certificate(s)* button.
  - 2. The certificate(s) will be displayed in a new window and can then be printed or saved as a PDF document.
- To email a single certificate or multiple certificates:
  - 1. Select the checkbox(es) that correspond to the certificate(s) to be emailed then click on the *Email Certificate(s)* button.
  - 2. In the pop-up, enter any additional email addresses that you would like to email the certificate to then click on the *Send Certificate(s)* button.

### My Transcripts page

- Begin by selecting your specific License or Non-License Specific option, then:
  - 1. By Renewal Period: select a renewal period from the drop down menu then click on the view button.
  - 2. By Year: select a year from the drop down menu then click on the *view button*.
  - 3. By Custom Date Range: enter the start and end dates then click on the *view button*.
- The *My Transcripts* page displays completed courses as well as any courses the user is enrolled in.
- Certificates of Completion can be also printed and/or emailed from the *My Transcripts* page.

## **My Profile**

| HOME            | USEF                | RINSTRUCTIONS   | LICENSE REQUIRE      | EMENTS                   | SUPPORT                |  |  |
|-----------------|---------------------|-----------------|----------------------|--------------------------|------------------------|--|--|
| 🕑<br>My Courses | Q<br>Search Courses | My Licenses     | Wy Certificates      | O<br>My Account          | لَمُ<br>My Alerts (0)  |  |  |
|                 |                     |                 |                      | 2                        | Switch to Manager Menu |  |  |
| My Accour       | nt                  |                 |                      |                          |                        |  |  |
| Personal Info   | ormation 🛕 Re       | minder Settings | Order History        | Instructions             |                        |  |  |
| _               |                     |                 |                      |                          |                        |  |  |
|                 | _                   |                 |                      |                          |                        |  |  |
| Personal & Co   | ompany Informa      | tion            | Account Setting      | s                        | I                      |  |  |
| First Name:     |                     |                 | Username:            |                          |                        |  |  |
| Manager First   |                     |                 | ManagerView          |                          |                        |  |  |
|                 |                     |                 | NOTE: Username & Pas | sword must be at least 5 | characters             |  |  |
| Middle Name:    |                     |                 | Password:            |                          |                        |  |  |
|                 |                     |                 |                      |                          |                        |  |  |
| Last Name:      |                     |                 |                      |                          |                        |  |  |
| View Last       |                     |                 | Confirm Password:    |                          |                        |  |  |
|                 |                     |                 |                      |                          |                        |  |  |

In the *My Profile* section you can view and update a users' personal information and set any reminders.

### **Personal Information page**

- The only fields that **cannot** be updated are the First Name, Middle Name and Last Name.
- The Address fields are populated with the address that is on file for the account.
- Once a change is made, click on the corresponding *save* button.
- Username requirements:
  - 1. A username can contain letters, numbers and the special characters ! @ # \$ % & \_ . -
  - 2. A username must be a minimum of 5 characters; a maximum of 50 and cannot contain any spaces.
- Password requirements:
  - 1. A password can contain letters, numbers and the special characters ! @ # \$ % & \_ . -
  - 2. A password must be a minimum of 5 characters; a maximum of 20 and cannot contain any spaces.

### **Reminder Settings page**

| HOME                       | U SER IN ST             | RUCTIONS        | LICENSE REQU     | IREMENTS          | SUPPORT                |
|----------------------------|-------------------------|-----------------|------------------|-------------------|------------------------|
| My Courses Sea             | Q<br>arch Courses       | My Licenses     | My Certificates  | Ög<br>My Account  | لَ<br>My Alerts (0)    |
|                            |                         |                 |                  |                   | C Switch to Manager Me |
| ly Account                 |                         |                 |                  |                   |                        |
| Personal Information       | n 🌲 Reminde             | r Settings 🔊 🛈  | )rder History    | Instructions      |                        |
|                            |                         |                 | -                |                   |                        |
|                            |                         | Edit            |                  |                   | Edit                   |
| A Primary Email            |                         |                 | Alternative Emai | ŀ                 |                        |
| givany.colon@redvect       | or.com                  |                 |                  | -                 |                        |
|                            | Enter Verification Code | Percent Code    |                  |                   |                        |
|                            | citter vernication code | Resend Code     |                  |                   |                        |
|                            |                         |                 |                  |                   |                        |
| Notifications available fo | r opt-in:               |                 |                  |                   |                        |
| Course Expiration Reminde  | er                      | 🗆 Primary Email |                  | Alternative Email | My Alerts              |
| License Expiration Remind  | er                      | Primary Email   |                  | Alternative Email | My Alerts              |
|                            |                         |                 |                  |                   |                        |
| Notifications set up by yo | our administrator:      |                 |                  |                   |                        |
| Course Assignment Notific  | ation                   |                 |                  | 🖉 Primary Email   |                        |

- There are two types of reminders that a user can elect to receive.
  - 1. Reminder notification by email: A user must verify their email address

before they can begin receiving these notifications.

- 2. Reminder alert: Only visible when a user is logged in and all alerts will be displayed on the My Alerts page.
- An individual user can elect to receive the Course Expiration Reminder and the License Expiration Reminder (email notification, alert or both)
- An Administrator on the account sets the Course Assignment Notification for all users in the account. (email notification only)

# **My Alerts**

| HOME                                        | USEF                | RINSTRUCTIONS | LICENSE REQUIRE | MENTS              | SUPPORT               |  |  |
|---------------------------------------------|---------------------|---------------|-----------------|--------------------|-----------------------|--|--|
| ۲<br>My Courses                             | Q<br>Search Courses | My Licenses   | My Certificates | හිදී<br>My Account | لَمُ<br>My Alerts (4) |  |  |
| My Alerts                                   | 5                   |               |                 | <i>2</i> s         | witch to Manager Menu |  |  |
| Alerts for your Courses and Licenses Date S |                     |               |                 |                    |                       |  |  |
| 🗆 🌒 You have be                             |                     | 03/30/2016    |                 |                    |                       |  |  |

• If a user has elected to receive reminder notifications via alert, the alerts will be displayed on this page.